УНИВЕРСИТЕТ ИТМО

# А.В. Новотельнова, А.В. Асач, А.С. Тукмакова

# ОБЩАЯ ЭЛЕКТРОТЕХНИКА: ВИРТУАЛЬНЫЕ ИССЛЕДОВАНИЯ ЭЛЕКТРИЧЕСКИХ ЦЕПЕЙ

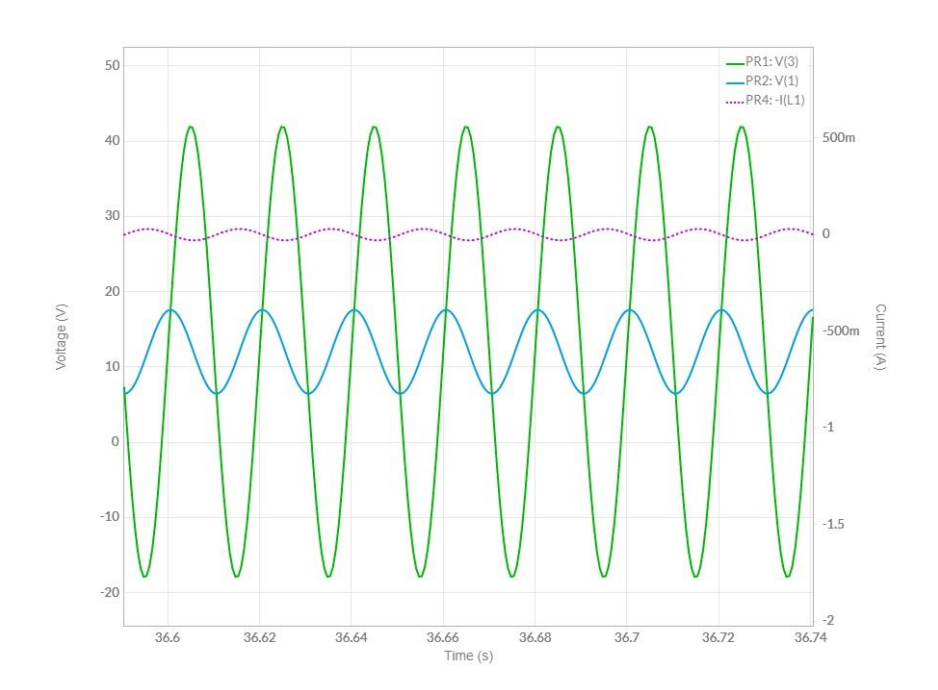

Санкт-Петербург 2022 МИНИСТЕРСТВО НАУКИ И ВЫСШЕГО ОБРАЗОВАНИЯ РОССИЙСКОЙ ФЕДЕРАЦИИ

УНИВЕРСИТЕТ ИТМО

# А.В. Новотельнова, А.В. Асач, А.С. Тукмакова ОБЩАЯ ЭЛЕКТРОТЕХНИКА: ВИРТУАЛЬНЫЕ ИССЛЕДОВАНИЯ ЭЛЕКТРИЧЕСКИХ ЦЕПЕЙ

УЧЕБНОЕ ПОСОБИЕ

РЕКОМЕНДОВАНО К ИСПОЛЬЗОВАНИЮ В УНИВЕРСИТЕТЕ ИТМО

по направлениям подготовки 13.03.01, 16.03.03, 19.03.03 в качестве учебного пособия для реализации основных профессиональных образовательных программ высшего образования бакалавриата

УНИВЕРСИТЕТ ИТМО

Санкт-Петербург 2022 Новотельнова А.В., Асач А.В., Тукмакова А.С., Общая электротехника: виртуальные исследования электрических цепей. – СПб: Университет ИТМО, 2022. – 31 с.

Рецензент(ы):

Пронин Владимир Александрович, доктор технических наук, профессор, профессор (квалификационная категория " ординарный профессор") факультета энергетики и экотехнологий, Университета ИТМО.

В издании приведено описание лабораторных работ, выполняемых при изучении курса «Общая электротехника». Учебное пособие предназначено теоретического практического студентами для И освоения неэлектротехнических направлений подготовки раздела курса «Электрические цепи». Предназначено для самостоятельной работы бакалавров, обучающихся по программам 13.03.01 Теплоэнергетика и теплотехника (Бакалавриат); 16.03.03 Холодильная, криогенная техника и жизнеобеспечения (Бакалавриат), 19.03.01. Биотехнология системы (Бакалавриат).

# УНИВЕРСИТЕТ ИТМО

ИТМО Университет \_ национальный исследовательский университет, ведущий вуз России в области информационных, фотонных и биохимических технологий. Альма-матер победителей международных соревнований по программированию – ІСРС (единственный в мире семикратный чемпион), Google Code Jam, Facebook Hacker Cup, Яндекс.Алгоритм, Russian Code Cup, Topcoder Open и др. Приоритетные направления: IT, фотоника, робототехника, квантовые коммуникации, Life Sciences, трансляционная медицина, Art&Science, Science Communication. Входит в ТОП-100 по направлению «Автоматизация и управление» Шанхайского предметного рейтинга (ARWU) и занимает 74 место в мире в британском предметном рейтинге QS по компьютерным наукам (Computer Science and Information Systems). С 2013 по 2020 гг. лидер Проекта 5-100.

> © Университет ИТМО, 2022 © Новотельнова А.В., Асач А.В., Тукмакова А.С., 2022

#### ВВЕДЕНИЕ

Пособие предназначено для студентов неэлектротехнических направлений подготовки бакалавров, изучающих курс «Общая электротехника».

Исследования проводятся в программном продукте *Electronics Workbench* v.5.12. Для проведения виртуальных исследований необходим персональный компьютер и соответствующее программное обеспечение. Модельный эксперимент проводится на экране монитора.

Программа содержит обширную библиотеку компонентов электронной аппаратуры, источников питания постоянного и переменного тока, коммутационные элементы, индикаторы и пр.

Программная среда *Electronics Workbench* v.5.12 позволяет проводить анализ виртуальных электрических схем, подключая к участкам цепи измерительные приборы (цифровые амперметры, вольтметры, осциллографы и пр.).

Общие сведения, необходимые для начала работы с программой, приведены в Приложении I.

Результаты проделанной работы оформляются в индивидуальном отчете. Отчет выполняется в печатном или рукописном виде.

Форма оформления и разделы отчета приведены в Приложении II.

Защита лабораторных работ происходит дистанционно в виде тестирования в ЦДО.

## ЛАБОРАТОРНАЯ РАБОТА № 1. ИССЛЕДОВАНИЕ НЕРАЗВЕТВЛЕННОЙ ЭЛЕКТРИЧЕСКОЙ ЦЕПИ СИНУСОИДАЛЬНОГО ТОКА. РЕЗОНАНС НАПРЯЖЕНИЙ

### Цель работы

Исследовать электрическое состояние линейной неразветвленной электрической цепи синусоидального тока при различных потребителях электрической энергии; приобрести навыки расчета параметров отдельных элементов электрической цепи синусоидального тока.

### Программа работы

- 1. Произвести предварительный расчет для определения резонансного значения емкости.
- Экспериментально исследовать электрическое состояние неразветвленной электрической цепи, содержащей активную, емкостную и индуктивную нагрузки.
- 3. Экспериментально определить значение емкости, при котором наступает резонанс напряжений. Сравнить расчетное и экспериментально полученное значения емкости  $C_{pe3}$ .
- 4. Построить векторные диаграммы тока и напряжений для трех различных значений емкости.
- 5. Построить графические зависимости тока и напряжений на участках цепи и зависимости мощности (активной, реактивной и полной) и коэффициента мощности от величины емкости.
- 6. Проанализировать полученные данные и сформулировать выводы по результатам работы. В выводах объяснить полученные зависимости и сопоставить их с теорией.

#### Виртуальная установка

С использованием виртуального эксперимента производится анализ электрических процессов в неразветвленной электрической цепи, состоящей из источника переменного напряжения и нагрузки - катушки индуктивности и конденсатора.

Электрическая схема (рис. 1-1) состоит из источника переменного напряжения синусоидального тока и подключенных к нему последовательно соединенных пассивных элементов (активного сопротивления R, индуктивного элемента L и емкостного элемента C и контрольно-измерительных приборов (амперметра и вольтметров).

Последовательно соединенные *R*- и *L*- элементы представляют собой модель реального элемента -катушки индуктивности.

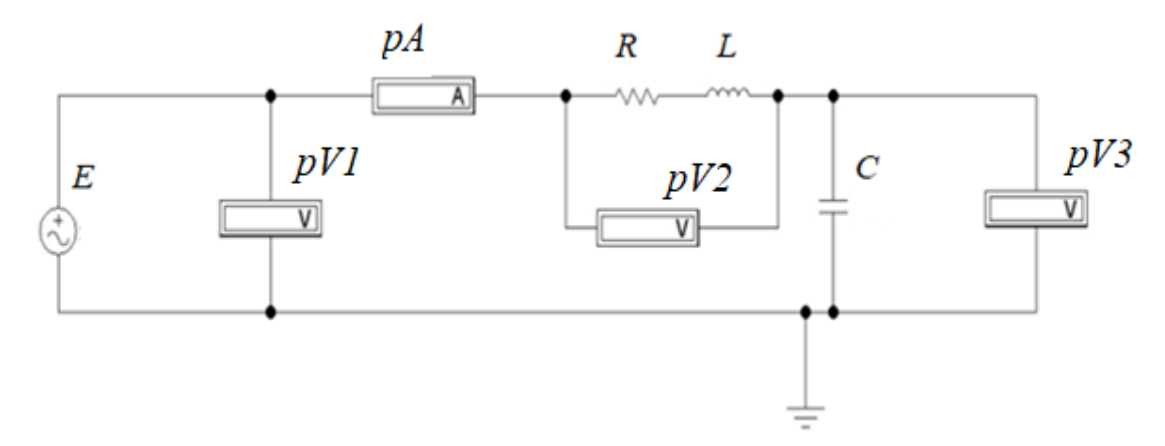

Рисунок 1-1 - Схема виртуальной установки для исследования неразветвленной электрической цепи синусоидального тока

#### Порядок выполнения работы

1. Открыть программу *Electronics Workbench* v.5.12.

2. Собрать компьютерную модель схемы (см. рис. 1-1).

На рабочее поле программы поместить пиктограммы элементов схемы и измерительных приборов. Группы элементов расположены в панели библиотеки компонентов в верхней части экрана программы. Собрать модель электрической схемы рис. 1-1. Соединение элементов производится с помощью мыши.

Значения параметров источников (эдс E фазы, частота f и значение начальной  $\alpha$ ) и элементов схемы R и L приведены в таблице 1.1. Выбор выполняемого студентом или группой студентов варианта проводится преподавателем.

Таблина 1.1

|          |              |      |               |               | Гаолица 1.1   |
|----------|--------------|------|---------------|---------------|---------------|
| N⁰       | <i>E</i> , B | α, ° | <i>f</i> , Гц | <i>R</i> , Ом | <i>L</i> , Гн |
| варианта |              |      |               |               |               |
| 1        | 20           | 0    | 50            | 100           | 0,8           |
| 2        | 20           | 0    | 50            | 100           | 0,9           |
| 3        | 20           | 0    | 50            | 100           | 1,0           |
| 4        | 20           | 0    | 50            | 110           | 1,1           |
| 5        | 20           | 0    | 50            | 110           | 1,2           |
| 6        | 30           | 0    | 50            | 110           | 0,8           |
| 7        | 30           | 0    | 50            | 120           | 0,9           |
| 8        | 30           | 0    | 50            | 120           | 1,0           |
| 9        | 30           | 0    | 50            | 120           | 1,1           |
| 10       | 30           | 0    | 50            | 120           | 1,2           |
| 11       | 40           | 0    | 50            | 100           | 0,8           |
| 12       | 40           | 0    | 50            | 100           | 0,9           |
| 13       | 40           | 0    | 50            | 100           | 1,0           |
| 14       | 40           | 0    | 50            | 110           | 1,1           |

| N⁰       | <i>E</i> , B | α, ° | <i>f</i> , Гц | <i>R</i> , Ом | <i>L</i> , Гн |
|----------|--------------|------|---------------|---------------|---------------|
| варианта |              |      |               |               |               |
| 15       | 40           | 0    | 50            | 110           | 1,2           |

4. По умолчанию режим работы измерительных приборов (вольтметры и амперметр) в программе предполагает проведение измерений постоянных токов и напряжений (режим DC). В работе исследуется электрическая цепь переменного тока. Для измерения значений переменного напряжения на участках цепи или тока необходимо зайти во вкладку изменения параметров измерительного прибор и задать режим работы AC (Alternating Current). Открытие вкладки производится правым кликом по знаку измерительного прибора Значения внутренних сопротивлений измерительных приборов оставить заданными по умолчанию (1 мОм для амперметра и 1 МОм для вольтметров).

5. Изменяя емкость конденсатора от 1 мкФ до 30 мкФ, измерять с помощью вольтметров pV2 и pV3 величины напряжения  $U_{\rm K}$ ,  $U_C$ . Ток I измерять с помощью амперметра pA. Данные измерений занести в п.1-7 таблицы 1.2.

В п.8 следует внести данные, полученные при достижении резонанса напряжений.

|      |     |    |                         |         |     |                       |    |      |            | Табли      | ица 1.2    |  |  |  |  |
|------|-----|----|-------------------------|---------|-----|-----------------------|----|------|------------|------------|------------|--|--|--|--|
| N⁰   | С,  | Pe | зульта                  | ТЫ      |     | Результаты вычислений |    |      |            |            |            |  |  |  |  |
| опыт | мкΦ | ИЗ | вмерени                 | ий      |     |                       |    |      |            |            |            |  |  |  |  |
| а    |     | Ι, | <i>U</i> <sub>κ</sub> , | $U_c$ , | Хс, | XL,                   | Ζ, | cosφ | <i>P</i> , | <i>Q</i> , | <i>S</i> , |  |  |  |  |
|      |     | А  | В                       | В       | Ом  | Ом                    | Ом |      | Вт         | вар        | BA         |  |  |  |  |
| 1    | 1   |    |                         |         |     |                       |    |      |            |            |            |  |  |  |  |
| 2    | 5   |    |                         |         |     |                       |    |      |            |            |            |  |  |  |  |
| 3    | 10  |    |                         |         |     |                       |    |      |            |            |            |  |  |  |  |
| 4    | 15  |    |                         |         |     |                       |    |      |            |            |            |  |  |  |  |
| 5    | 20  |    |                         |         |     |                       |    |      |            |            |            |  |  |  |  |
| 6    | 25  |    |                         |         |     |                       |    |      |            |            |            |  |  |  |  |
| 7    | 30  |    |                         |         |     |                       |    |      |            |            |            |  |  |  |  |
| 8    |     |    |                         |         |     |                       |    |      |            |            |            |  |  |  |  |

7. Используя экспериментальные данные произвести вычисления следующих величин:

емкостное сопротивление

$$X_c = \frac{1}{2\pi f c};$$

индуктивное сопротивление

$$X_L = 2\pi f L;$$

полное сопротивление

$$Z = E/I$$
;

коэффициент мощности электрической цепи

$$cos \varphi = R/Z.$$

7. Произвести расчет потребляемой нагрузкой мощности цепи: активной

$$P = UI\cos\varphi;$$

реактивной

$$Q = I^2 (X_L - X_C);$$

полной

S = UI.

9. Рассчитать угол сдвига фаз между током и напряжением на участке цепи, содержащем катушку индуктивности:

$$\varphi_{\rm K} = \arccos R/Z_{\rm K},$$

где Z<sub>K</sub> –полное сопротивление катушки, равное

$$Z_{\rm K} = \sqrt{R^2 + X_L^2}.$$

10. Используя расчетное значение  $\phi_{\rm K}$ , построить векторные диаграммы для случаев *C*=5 мк $\Phi$ ; *C*=*C*<sub>pe3</sub>; *C*=30 мк $\Phi$ .

Перед построением диаграммы выбрать масштаб длин векторов токов и напряжений, ориентируясь на полученные экспериментальные данные.

Построение векторной диаграммы следует начать с расположения на плоскости вектора тока *I*.

Затем под углом  $\phi_{\rm K}$  построить вектор падения напряжения на катушке индуктивности  $\dot{U}_{\rm K}$ . Вектор падения напряжения на емкостном элементе  $\dot{U}_{c}$  расположить на диаграмме с отставанием от вектора  $\dot{I}$  на 90°. Вектор напряжения  $\dot{U}$  построить как сумму векторов  $\dot{U}_{\rm K}$  и  $\dot{U}_{c}$  (рис. 1-2). На векторных диаграммах указать масштаб построения (в мА/см и В/см).

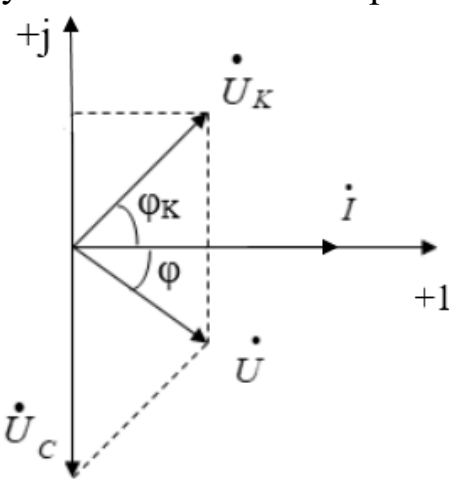

Рисунок 1-2 - Векторная диаграмма токов и напряжений.

11. Построить графики зависимостей:

- тока I и напряжений на участках цепи  $U_{\rm K}$  и  $U_{\rm C}$  от величины емкости C;

- активной *P*, реактивной *Q* и полной *S* мощности цепи и коэффициента мощности цепи соsф от величины емкости *C*.

#### Вопросы

1. Условия возникновения резонанса напряжений.

- 2. Активная, реактивная и полная мощность.
- 3. Коэффициент мощности.
- 4. Треугольники напряжений, сопротивлений и мощности.
- 5. Способы построения векторных диаграмм.

# ЛАБОРАТОРНАЯ РАБОТА № 2 ИССЛЕДОВАНИЕ РАЗВЕТВЛЕННОЙ ЭЛЕКТРИЧЕСКОЙ ЦЕПИ СИНУСОИДАЛЬНОГО ТОКА. РЕЗОНАНС ТОКОВ

#### Цель работы

Исследовать электрическое состояние линейной разветвленной электрической цепи синусоидального тока и резонанс токов при различных потребителях электрической энергии.

#### Программа работы

1. Исследовать электрическое состояние разветвленной электрической цепи при различных значениях емкости.

2. Экспериментальным путем найти значение емкости, при котором наступает резонанс токов.

3. Произвести расчет значений проводимости и коэффициента мощности цепи. Построить графики зависимостей токов от величины емкости и векторные диаграммы токов и напряжений.

4. Проанализировать результаты и составить заключение.

#### Виртуальная установка

Электрическая схема лабораторной установки для исследования линейной разветвленной электрической цепи синусоидального тока приведена на рис 2-1.

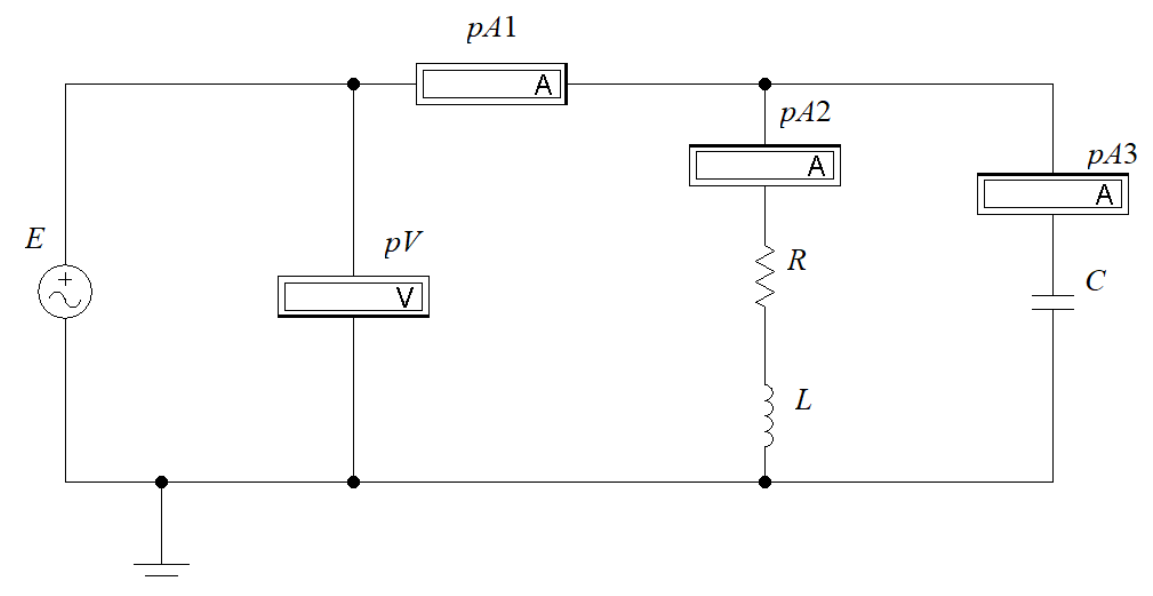

Рисунок 2-1 - Схема виртуальной установки для исследования линейной разветвленной электрической цепи переменного тока

Схема состоит из источника питания переменного тока, параллельно соединенных катушки индуктивности и емкостного элемента и контрольно-измерительных приборов.

Модель реальной катушки индуктивности представлена в схеме в виде активного сопротивление R и индуктивности L, соединенных последовательно.

#### Порядок выполнения работы

1. Ознакомиться с электрической схемой, приборами и элементами (см. рис. 2-1).

2. Запустить программу *Electronics Workbench* v.5.12.

3. Поместить на рабочее поле программы модели элементов схемы и измерительных приборов и собрать компьютерную модель схемы (рис. 2-1).

4. Параметры элементов схемы и источника питания приведены в таблице 2.1. Задать их значения в соответствии с согласованным с преподавателем вариантом:

|          |      |               |               | Таблица 2.1   |
|----------|------|---------------|---------------|---------------|
| N⁰       | Е, В | <i>f</i> , Гц | <i>R</i> , Ом | <i>L</i> , Гн |
| варианта |      |               |               |               |
| 1        | 100  | 50            | 100           | 0,8           |
| 2        | 100  | 50            | 100           | 0,9           |
| 3        | 100  | 50            | 100           | 1,0           |
| 4        | 100  | 50            | 110           | 1,1           |
| 5        | 100  | 50            | 110           | 1,2           |
| 6        | 150  | 50            | 110           | 0,8           |
| 7        | 150  | 50            | 120           | 0,9           |
| 8        | 150  | 50            | 120           | 1,0           |
| 9        | 100  | 50            | 120           | 1,1           |
| 10       | 100  | 50            | 120           | 1,2           |
| 11       | 40   | 50            | 100           | 0,8           |
| 12       | 40   | 50            | 100           | 0,9           |
| 13       | 40   | 50            | 100           | 1,0           |
| 14       | 40   | 50            | 110           | 1,1           |
| 15       | 40   | 50            | 110           | 1,2           |

5. Измерительные приборы (амперметры и вольтметр) перевести в режим работы *AC* (измерение переменного напряжения или тока). Значения внутренних сопротивлений измерительных приборов оставить заданными по умолчанию (1 мОм для амперметров и 1 МОм для вольтметра).

6. Запустить режим моделирования и изменяя величину емкости *С* в диапазоне от 1 мкФ до 30 мкФ произвести измерения. Занести данные измерений в п.1-7 таблицы 2.2.

|       |                 |              |               |               |            | <u>Таблица 2.</u> 2 |  |  |  |
|-------|-----------------|--------------|---------------|---------------|------------|---------------------|--|--|--|
| No    | $C$ , мк $\Phi$ | Резул        | ьтаты измер   | оений         | Результаты |                     |  |  |  |
| опыта |                 |              |               | вычислений    |            |                     |  |  |  |
|       |                 | <i>I</i> , A | <i>I</i> к, А | <i>Y</i> , См | cosφ       |                     |  |  |  |
| 1     | 1               |              |               |               |            |                     |  |  |  |
| 2     | 5               |              |               |               |            |                     |  |  |  |
| 3     | 10              |              |               |               |            |                     |  |  |  |
| 4     | 15              |              |               |               |            |                     |  |  |  |
| 5     | 20              |              |               |               |            |                     |  |  |  |
| 6     | 25              |              |               |               |            |                     |  |  |  |
| 7     | 30              |              |               |               |            |                     |  |  |  |
| 8     |                 |              |               |               |            |                     |  |  |  |

7.Экспериментальным путем изменяя значение емкости найти значение  $C_{\text{pes}}$ , при котором наступает резонанс токов. Произвести при этом значении измерение токов на участках цепи. В п.8 таблицы 2.2 следует внести данные, полученные при достижении резонанса токов.

8. По результатам измерений осуществить расчет полной проводимости цепи *Y* 

$$Y=\frac{I}{E},$$

9. Рассчитать значения параметров катушки индуктивности.

Индуктивное сопротивления катушки индуктивности:

$$x_L = 2\pi f L.$$

Полное сопротивления катушки индуктивности

$$Z_{\kappa} = \sqrt{R^2 + x_L^2}.$$

Активная проводимость катушки индуктивности

$$g_{\kappa} = \frac{R}{Z_{\kappa}^2}.$$

10. Коэффициент мощности соѕф электрической цепи:

$$\cos\varphi = \frac{g_{\kappa}}{Y}.$$

11. Построить:

а) графики зависимостей токов на участках цепи от величины емкости *C*;

б) векторные диаграммы токов и напряжений, используя экспериментальные данные для значений емкости 5 мкФ, 30 мкФ и при резонансном значении емкости  $C_{pe3}$ .

#### Вопросы

1 Резонанс токов: условия возникновения и последствия для электрического состояния цепи.

2. Проводимость электрической цепи (активная, реактивная полная).

3. Треугольники токов и проводимостей.

4. Законы Кирхгофа для цепей переменного тока.

## ЛАБОРАТОРНАЯ РАБОТА № 3. ИССЛЕДОВАНИЕ ТРЕХФАЗНОЙ ЦЕПИ ПРИ СОЕДИНЕНИИ ПРИЕМНИКОВ ЗВЕЗДОЙ

#### Цель работы

Исследовать электрическое состояние трехфазной электрической цепи с потребителем электрической энергии, соединенным звездой в различных режимах, приобрести навыки расчета параметров трехфазных электрических цепей.

### Программа работы

1. Исследовать электрическое состояние трехфазной электрической цепи при соединении фаз приемника звездой в различных режимах работы.

2. Произвести расчет значений мощности потребляемой трехфазным приемником.

3. Построить векторные диаграммы токов и напряжений.

4. Проанализировать результаты и составить заключение.

### Виртуальная установка

Схема виртуальной установки приведена на рис.3-1.

Схема включает в себя источник трехфазного синусоидального тока, подключенные к нему приемники (сопротивления *R1*, *R2*, *R3*), соединенные по схеме звезда, и контрольно-измерительные приборы.

Подключение нейтрального провода производится замыканием ключа *S*. Переключатель *S* по умолчанию управляется клавишей ПРОБЕЛ.

Измерение линейных напряжений производится вольтметрами *pV1*, *pV2*, *pV3*, фазных – вольтметрами *pV5*, *pV6*, *pV7*.

Измерение линейных токов проводится амперметрами *pA1*, *pA2*, *pA3*. Ток в нейтральном проводе измеряет амперметр *pA4*.

Напряжение смещения нейтрали U<sub>0</sub> измеряется вольтметром *pV4*.

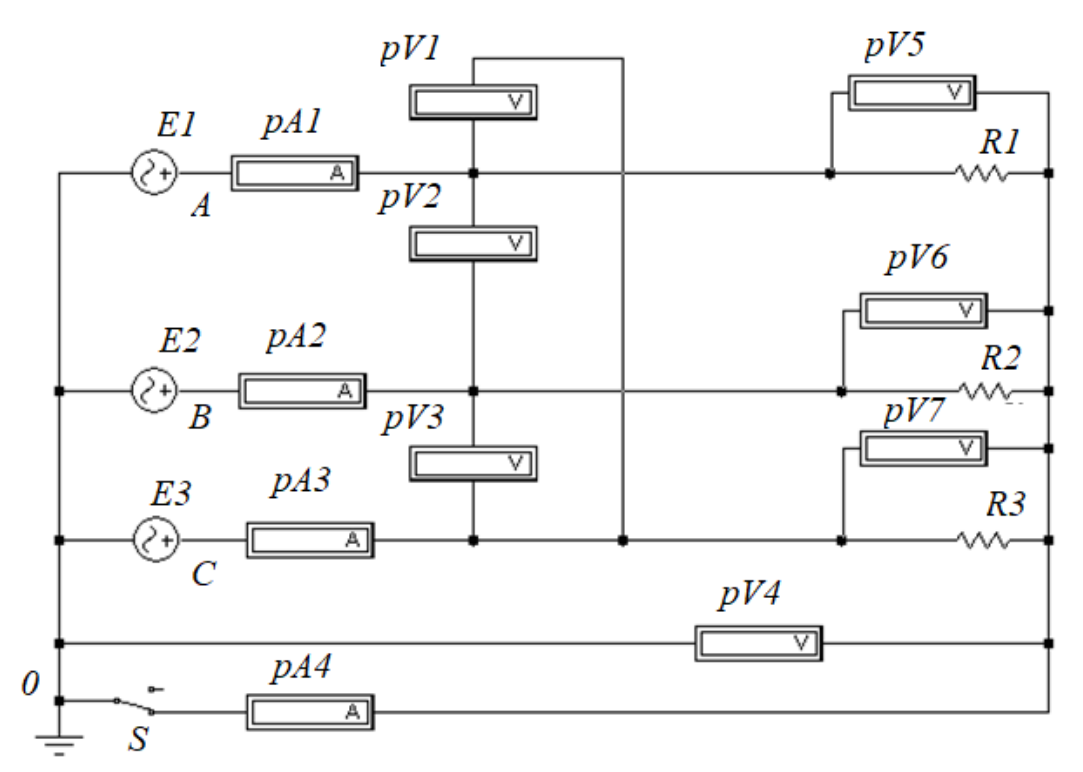

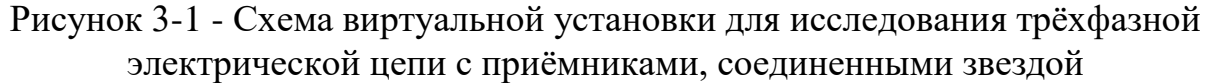

#### Порядок выполнения работы

1. Ознакомиться с электрической схемой, приборами и элементами (см. рис. 3-1).

2. Получить исходные данные для выполнения лабораторной работы. Запустить программу *Electronics Workbench v.*5.12.

3. Используя панель групп библиотеки компонентов и мышь, поместить на рабочее поле программы *Electronics Workbench v.5.12* модели элементов схемы и измерительных приборов.

Собрать модель электрической схемы и подключенных к ней измерительных приборов в соответствии с рис. 3-1.

4. Установить начальные параметры элементов схемы и источников в соответствии с вариантом. Значения параметров источников (эдс E фазы, частота f и значение начальных фаз  $\alpha$ ) и активных сопротивлений фаз R при симметричной нагрузке приведены в таблице 3.1.

|          | _            |               | _                  |                  | ,<br>,           | Габлица3.1    |
|----------|--------------|---------------|--------------------|------------------|------------------|---------------|
| N⁰       | <i>E</i> , B | <i>f</i> , Гц | α <sub>A</sub> , ° | $\alpha_{B}$ , ° | $\alpha_{C}$ , ° | <i>R</i> , Ом |
| варианта |              |               |                    |                  |                  |               |
| 1        | 127          | 50            | 0                  | 120              | 240              | 100           |
| 2        | 127          | 50            | 0                  | 120              | 240              | 200           |
| 3        | 127          | 50            | 0                  | 120              | 240              | 300           |

| N⁰       | <i>E</i> , B | <i>f</i> , Гц | α <sub>A</sub> , ° | α <sub>B</sub> , ° | α <sub>C</sub> , ° | <i>R</i> , Ом |
|----------|--------------|---------------|--------------------|--------------------|--------------------|---------------|
| варианта |              |               |                    |                    |                    |               |
| 4        | 127          | 50            | 0                  | 120                | 240                | 400           |
| 5        | 220          | 50            | 0                  | 120                | 240                | 100           |
| 6        | 220          | 50            | 0                  | 120                | 240                | 200           |
| 7        | 220          | 50            | 0                  | 120                | 240                | 300           |
| 8        | 220          | 50            | 0                  | 120                | 240                | 400           |
| 9        | 380          | 50            | 0                  | 120                | 240                | 100           |
| 10       | 380          | 50            | 0                  | 120                | 240                | 200           |
| 11       | 380          | 50            | 0                  | 120                | 240                | 300           |
| 12       | 660          | 50            | 0                  | 120                | 240                | 100           |
| 13       | 660          | 50            | 0                  | 120                | 240                | 200           |
| 14       | 660          | 50            | 0                  | 120                | 240                | 300           |
| 15       | 660          | 50            | 0                  | 120                | 240                | 400           |

5. Измерительные приборы перевести в режим работы *AC* (измерение переменного напряжения или тока). Остальные параметры оставить заданными по умолчанию;

6. Изменяя величины сопротивлений фаз и переключая нейтральный провод выключателем *S* (переходя из трехпроводного в четырёхпроводной режим), произвести измерения согласно программе работы.

Данные измерений занести в табл. 3.2.

7. Рассчитать значение  $\frac{U\pi}{U\Phi}$  по данным опытов №1 и №2.

8. Рассчитать активные мощности, потребляемые фазами приемника и мощность трехфазной цепи по формулам:

$$P_a = U_a I_a;$$

$$P_b = U_b I_b;$$

$$P_c = U_c I_c;$$

$$P_a = P_a + P_b + P_c.$$

8. Для всех исследованных режимов работы построить в масштабе векторные диаграммы напряжений и токов.

|         |                       |                                  |           | Таолица 5.2          |              |                          |                   |              |                          |                                          | .∠           |                                          |                           |                 |               |                       |          |                   |                                      |                                      |                  |
|---------|-----------------------|----------------------------------|-----------|----------------------|--------------|--------------------------|-------------------|--------------|--------------------------|------------------------------------------|--------------|------------------------------------------|---------------------------|-----------------|---------------|-----------------------|----------|-------------------|--------------------------------------|--------------------------------------|------------------|
| №<br>ПП | ние                   | Состояние<br>нагрузки            | Сс<br>ф   | опротивл<br>аз прием | ение<br>ника |                          |                   |              | Р                        | езул                                     | ьтать        | ы изм                                    | иерени                    | ий              |               |                       |          | Рез<br>выч        | ульта<br>1исле                       | аты<br>ний                           |                  |
|         | Соедине<br>фаз        |                                  | R1        | R2                   | R3           | I <sub>A</sub><br>,<br>A | $I_B$ ,<br>,<br>A | IC<br>,<br>A | I <sub>0</sub><br>,<br>A | $egin{array}{c} U_a \ , \ B \end{array}$ | $U_b$ ,<br>B | $egin{array}{c} U_c \ , \ B \end{array}$ | U <sub>AB</sub><br>,<br>B | $U_{BC}$ ,<br>B | UCA<br>,<br>B | U <sub>0</sub> ,<br>B | <u> </u> | <i>Ра</i> ,<br>Вт | <i>Р</i> <sub><i>b</i></sub> ,<br>Вт | <i>Р</i> <sub><i>c</i></sub> ,<br>Вт | <i>Р</i> ,<br>Вт |
| 1       | Y                     | Симметри-<br>чная<br>нагрузка    | R         | R                    | R            |                          |                   |              |                          |                                          |              |                                          |                           |                 |               |                       |          |                   |                                      |                                      |                  |
| 2       | $Y_0$                 | Симметри-<br>чная<br>нагрузка    | R         | R                    | R            |                          |                   |              |                          |                                          |              |                                          |                           |                 |               |                       |          |                   |                                      |                                      |                  |
| 3       | Y                     | Несиммет-<br>ричная<br>нагрузка  | R         | 0.75R                | 0.5R         |                          |                   |              |                          |                                          |              |                                          |                           |                 |               |                       |          |                   |                                      |                                      |                  |
| 4       | <i>Y</i> <sub>0</sub> | Несимметр<br>ичная<br>нагрузка   | R         | 0.75R                | 0.5R         |                          |                   |              |                          |                                          |              |                                          |                           |                 |               |                       |          |                   |                                      |                                      |                  |
| 5       | Y                     | Обрыв<br>фазы С                  | R         | R                    | 100<br>МОм   |                          |                   |              |                          |                                          |              |                                          |                           |                 |               |                       |          |                   |                                      |                                      |                  |
| 6       | $Y_0$                 | Обрыв<br>фазы С                  | R         | R                    | 100<br>МОм   |                          |                   |              |                          |                                          |              |                                          |                           |                 |               |                       |          |                   |                                      |                                      |                  |
| 7       | Y                     | Короткое.<br>замыкание<br>фазы А | 0,1<br>Ом | 0,5 <i>R</i>         | 0,5 <i>R</i> |                          |                   |              |                          |                                          |              |                                          |                           |                 |               |                       |          |                   |                                      |                                      |                  |

### Вопросы

1. Трехфазная система токов.

2. Соединение фаз трехфазной цепи звездой.

3. Симметричной и несимметричная нагрузка фаз.

4. Линейные и фазные напряжения и токи при соединении звездой

5. Мощность отдельных фаз и мощность трехфазного приемника.

6.Способы построения векторных диаграмм токов и напряжений соединения звездой.

### ЛАБОРАТОРНАЯ РАБОТА № 4. ИССЛЕДОВАНИЕ ТРЕХФАЗНОЙ ЦЕПИ ПРИ СОЕДИНЕНИИ ПРИЕМНИКОВ ТРЕУГОЛЬНИКОМ

#### Цель работы

Исследовать электрическое состояние трехфазной электрической цепи с потребителем электрической энергии, соединенным треугольником в различных режимах; приобрести навыки расчета параметров трехфазной электрической цепи при соединении фаз треугольником.

#### Программа работы

1. Исследовать электрическое состояние трехфазной электрической цепи при соединении фаз приемника треугольником в различных режимах работы.

2. Произвести расчет значений мощности потребляемой трехфазным приемником.

3. Построить векторные диаграммы токов и напряжений.

4. Проанализировать результаты и составить заключение.

#### Виртуальная установка

Схема виртуальной установки для исследования трехфазной цепи при соединении приемников по схеме треугольник представлена на рис.4-1.

Исследуемая схема состоит из трехфазного генератора переменного тока и подключенных к нему приемников, соединенных треугольником и контрольно-измерительных приборов.

В схеме амперметрами *pA1*, *pA2*, *pA3* измеряются линейные токи *I*<sub>A</sub>, *I*<sub>B</sub>, *I*<sub>C</sub>.

Для измерения фазных токов *I*<sub>ab</sub>, *I*<sub>bc</sub>, *I*<sub>ca</sub> используются амперметры *pA4*, *pA5*, *pA6*.

Для измерения напряжений  $U_{ab}$ ,  $U_{bc}$ ,  $U_{ca}$  используются вольтметры pV1, pV2 и pV3 соответственно.

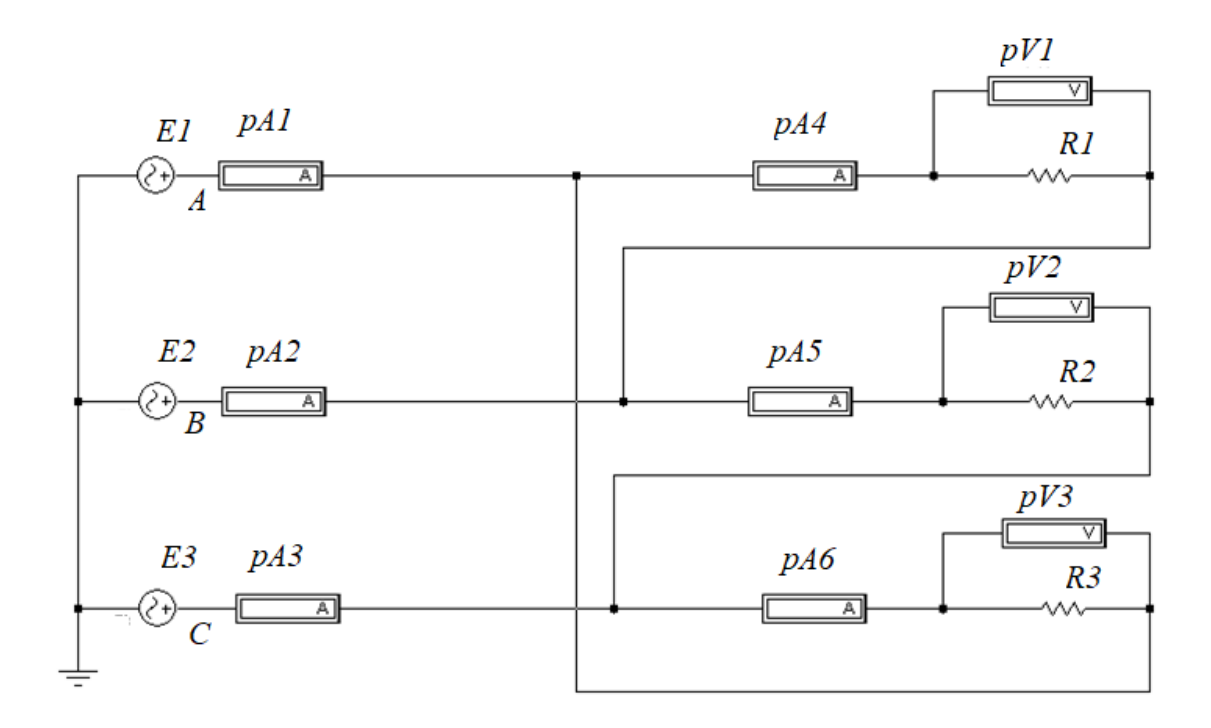

Рисунок 4-1 - Схема трехфазной цепи при соединении фаз приемника треугольником

#### Порядок выполнения работы

1. Ознакомиться с электрической схемой, приборами и элементами (см. рис. 4-1).

2. Запустить программу *Electronics Workbench* v.5.12. Переместив на рабочее поле необходимые элементы схемы и измерительных приборы собрать модель виртуальной установки.

3. Задать параметры элементов схемы и источников питания в соответствии с вариантом выполнения работы. Исходные данные приведены в таблице 4.1.

| Таблица | 4.1 |  |
|---------|-----|--|
| гаолица | 1.1 |  |

|          |      |               |                    |                     | 1 40.              | тица 4.1      |
|----------|------|---------------|--------------------|---------------------|--------------------|---------------|
| N⁰       | Е, В | <i>f</i> , Гц | α <sub>A</sub> , ° | $\alpha_{B}, \circ$ | α <sub>C</sub> , ° | <i>R</i> , Ом |
| варианта |      |               |                    |                     |                    |               |
| 1        | 127  | 50            | 0                  | 120                 | 240                | 100           |
| 2        | 127  | 50            | 0                  | 120                 | 240                | 200           |
| 3        | 127  | 50            | 0                  | 120                 | 240                | 300           |
| 4        | 127  | 50            | 0                  | 120                 | 240                | 400           |
| 5        | 220  | 50            | 0                  | 120                 | 240                | 100           |
| 6        | 220  | 50            | 0                  | 120                 | 240                | 200           |

| N⁰       | <i>E</i> , B | <i>f</i> , Гц | α <sub>A</sub> , ° | α <sub>B</sub> , ° | $\alpha_{C}$ , ° | <i>R</i> , Ом |
|----------|--------------|---------------|--------------------|--------------------|------------------|---------------|
| варианта |              |               |                    |                    |                  |               |
| 7        | 220          | 50            | 0                  | 120                | 240              | 300           |
| 8        | 220          | 50            | 0                  | 120                | 240              | 400           |
| 9        | 380          | 50            | 0                  | 120                | 240              | 100           |
| 10       | 380          | 50            | 0                  | 120                | 240              | 200           |
| 11       | 380          | 50            | 0                  | 120                | 240              | 300           |
| 12       | 660          | 50            | 0                  | 120                | 240              | 100           |
| 13       | 660          | 50            | 0                  | 120                | 240              | 200           |
| 14       | 660          | 50            | 0                  | 120                | 240              | 300           |
| 15       | 660          | 50            | 0                  | 120                | 240              | 400           |

4. Вольтметры и амперметры перевести в режим работы измерения переменного напряжения или тока (*AC*). Значения внутренних значений сопротивлений амперметров и вольтметров оставить заданными по умолчанию.

5. Запустить моделирование и последовательно установить различные режимы работы приемников, соединенных треугольником. Изменяя величину сопротивлений фаз, произвести измерения значений линейных и фазных токов и напряжений. Данные измерений занести в табл. 4.2.

6. Произвести расчеты мощности отдельных фаз и мощности трехфазной цепи по формулам:

$$P_{ab} = U_{ab}I_{ab};$$

$$P_{bc} = U_{bc}I_{bc};$$

$$P_{ca} = U_{ca}I_{ca};$$

$$P = P_{ab} + P_{bc} + P_{ca}.$$

7. Значение отношения линейного тока к фазному  $\frac{I_{\pi}}{I_{\Phi}}$  рассчитать для случая симметричной нагрузки по данным опыта №1.

8. Построить в масштабе векторные диаграммы напряжений и токов трехфазного приемника в исследованных режимах.

# Таблица 4.2

| №<br>опыт | Состояние<br>нагрузки                   | Co        | противл<br>фазы  | ение       |                                  | Результаты измерений |                                  |                        |             |                        |             |             |                                   | Pe                         | Результаты вычислений         |                               |                               |                           |
|-----------|-----------------------------------------|-----------|------------------|------------|----------------------------------|----------------------|----------------------------------|------------------------|-------------|------------------------|-------------|-------------|-----------------------------------|----------------------------|-------------------------------|-------------------------------|-------------------------------|---------------------------|
| а         |                                         | <i>R1</i> | R2               | R3         | <i>I</i> <sub><i>A</i></sub> , A | $I_B,$ A             | <i>I</i> <sub><i>C</i></sub> , A | I <sub>ab</sub> ,<br>A | $I_{bc},$ A | I <sub>ca</sub> ,<br>A | $U_{AB},$ B | $U_{BC},$ B | <i>U</i> <sub><i>CA</i></sub> , В | $\frac{I_{\pi}}{I_{\phi}}$ | <i>Р<sub>аb</sub></i> ,<br>Вт | <i>Р<sub>bc</sub></i> ,<br>Вт | <i>Р<sub>са</sub></i> ,<br>Вт | Р <sub>цепи</sub> ,<br>Вт |
| 1         | Симметри<br>чная<br>нагрузка            | R         | R                | R          |                                  |                      |                                  |                        |             |                        |             |             |                                   |                            |                               |                               |                               |                           |
| 2         | Несиммет<br>ричная<br>нагрузка          | R         | 0.75<br><i>R</i> | 0.5 R      |                                  |                      |                                  |                        |             |                        |             |             |                                   |                            |                               |                               |                               |                           |
| 3         | Обрыв<br>фазы СА                        | R         | 0.75<br><i>R</i> | 100<br>МОм |                                  |                      |                                  |                        |             |                        |             |             |                                   |                            |                               |                               |                               |                           |
| 4         | Обрыв фаз<br><i>АВ</i> и <i>СА</i>      | R         | 100<br>МОм       | 100<br>МОм |                                  |                      |                                  |                        |             |                        |             |             |                                   |                            |                               |                               |                               |                           |
| 5         | Обрыв<br>линейного<br>провода<br>фазы С | R         | 0.75<br><i>R</i> | 0.5 R      |                                  |                      |                                  |                        |             |                        |             |             |                                   |                            |                               |                               |                               |                           |

# Вопросы

1. Способ соединения трехфазной цепи треугольником

2. Линейные и фазные напряжения и токи при соединении фаз, треугольником.

3. Метод, используемый при построении векторных диаграмм.

4. Аварийные режимы в трехфазных цепях.

# ПРИЛОЖЕНИЕ 1

# ИСПОЛЬЗОВАНИЕ ПРОГРАММЫ ELECTRONICS WORKBENCH ДЛЯ ВИРТУАЛЬНЫХ ЛАБОРАТОРНЫХ РАБОТ

Программа *Electronics Workbench* v.5.12 используется для создания, моделирования и анализа работы цифровых и аналоговых схем.

В программе представлена большая библиотека настраиваемых электрических компонентов и электронных устройств.

Рабочее окно программы представлено на рис. П-1.

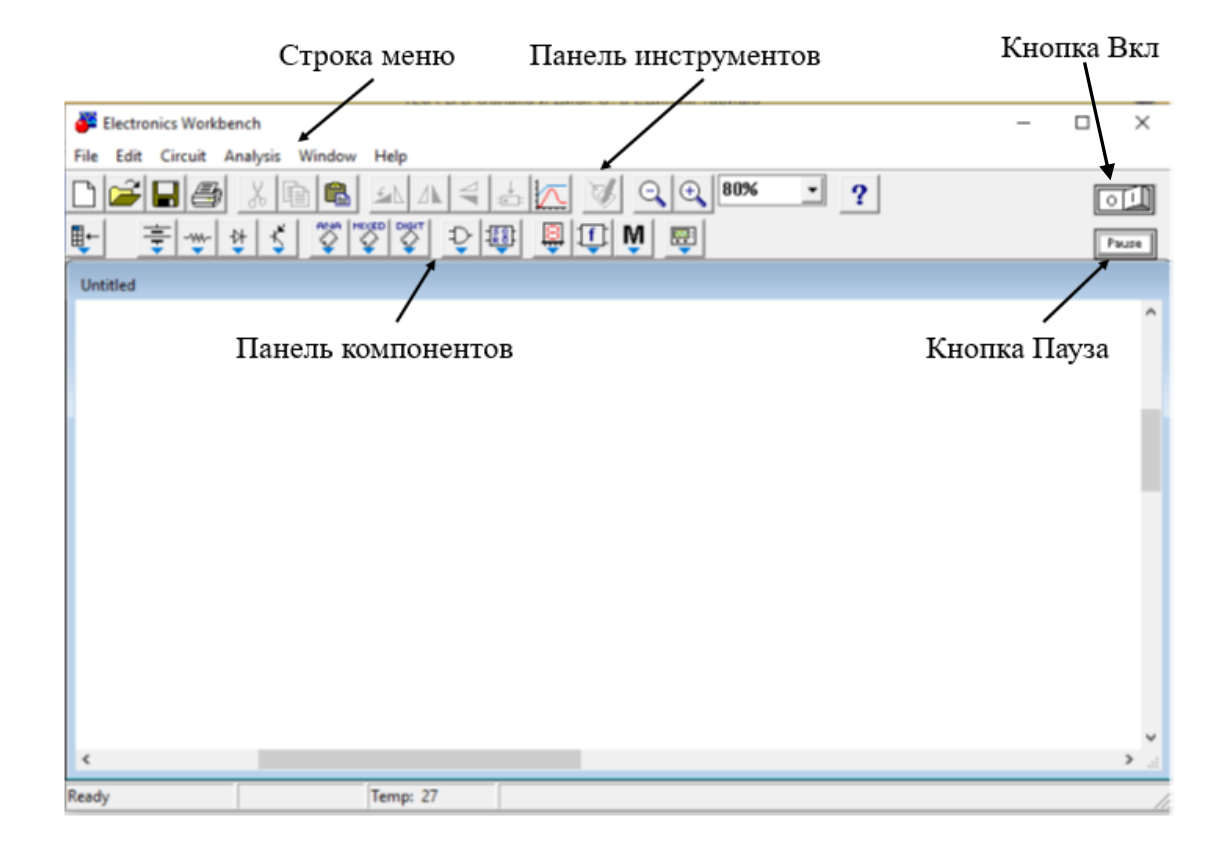

Рисунок П-1 - Рабочее окно программы Electronics Workbench v.5.12

В верхней части окна расположена строка меню и панель инструментов (рис. П-2).

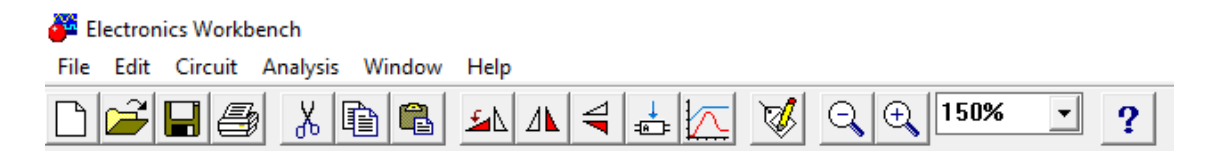

Рисунок П-2 - Вид строки меню и панели инструментов

Команды для работы с создаваемыми и редактируемыми файлами, находятся в меню *File*. Команды редактирования схем и копирования экрана – в меню *EDIT*.

В меню *Circuit* расположены команды подготовки и преобразования электрических схем и задания параметров моделирования.

Доступ к базе данных элементов осуществляется через панель компонентов. Она состоит из пиктограмм группы компонентов (рис.П-3).

| Electronics V | Norkbench                                                                |
|---------------|--------------------------------------------------------------------------|
| File Edit Cir | rcuit Analysis Window Help                                               |
|               |                                                                          |
| <b>₽</b> =    |                                                                          |
| Untitled      | Basic                                                                    |
|               | <ul> <li></li></ul>                                                      |
|               |                                                                          |
|               |                                                                          |
|               | ■ Sources<br><u> 宝</u> 宝  ①  ②  ②  ③  ③  ③  ③  ③  ③  ③  ③  ③  ③  ③  ③  ③ |
|               |                                                                          |
|               |                                                                          |

Рисунок П-3 - Вид фрагмента окна программы *Electronics Workbench* v.5.12 с отрытыми меню групп *Basic*, *Sources* и *Indicators* 

По щелчку мыши на пиктограмму открывается база данных компонентов этой группы. Переместить элемент на рабочее поле. Зажав

изображение компонента на панели левой кнопкой мыши и перенести его в рабочее поле.

Используемые в программе *Electronics Workbench* v.5.12 условнографические обозначения соответствуют американским стандартам и отличаются от принятых в Единой системе конструкторской документации (ЕСКД).

Условно-графические обозначения некоторых элементов, приборов и источников питания, используемых в лабораторных работах приведены в таблице П-1.

| Элемент                               | Условно-графическое обозначение элемента |           |  |
|---------------------------------------|------------------------------------------|-----------|--|
|                                       | <i>Electronics</i> Workbench v.5.12      | ЕСКД      |  |
| Резистор                              | -~~~-                                    |           |  |
| Конденсатор                           |                                          |           |  |
| Катушка<br>индуктивности              |                                          | L<br>     |  |
| Переключатель                         |                                          | S         |  |
| Заземление                            |                                          |           |  |
| Источник<br>переменного<br>напряжения | -(+?)-                                   |           |  |
| Вольтметр                             |                                          |           |  |
| Амперметр                             | – <u> </u>                               | pA<br>- A |  |

Таблица П-1 Условно-графические обозначения элементов схемы

Соединение элементов схемы проводниками в соответствии с исследуемой электрической схемой выполняется с помощью мыши. При подведении указателя мыши к одному из выводов соединяемого элемента на конце вывода появится черная точка. При появлении такого символа необходимо зажать левую кнопку мыши и перенести указатель мыши до вывода другого элемента, соединение с которым вы хотите осуществить.

При правильном соединении между выводами элементов появится ломанная прямая черная линия («провод»).

Для создания узла необходимо либо выбрать элемент «*Connector*» в группе компонентов «*Basic*», либо осуществить соединение вывода элемента уже существующим на схеме «проводом». В таком случае узел соединения будет добавлен автоматически.

Для установки значений параметров элементов схемы необходимо правым кликом мыши по знаку соответствующего элемента схемы вызвать окно параметров элемента (например, резистора) (рис. П-4), либо вызвать данное меню двойным щелчком левой кнопкой мыши. Ввести с клавиатуры необходимое значение и с помощью мыши ввести необходимые единицы измерения.

|                   | Resistor Properties<br>Label Value Fault Display Analysis S                                                                           | etup                                  | ? ×                         |
|-------------------|----------------------------------------------------------------------------------------------------|---------------------------------------|-----------------------------|
| 100 Ohm<br>-////- | Resistance (R):<br>First-order temperature coefficient (TC1):<br>Second-order temperature coefficient (TC2):<br>Resistance tolerance: | 100 Ω<br>0 №/°C<br>0 №/°C<br>Global % | ↓<br>✓ Use global tolerance |
|                   |                                                                                                    |                                       | ОК Отмена                   |

Рисунок П–4 - Вид окна параметров элемента при задании параметров резистора

Включение собранной схемы (запуск режима моделирования работы

<u>[]</u>

В

электрической схемы) производится нажатием на пиктограмму правом верхнем углу экрана и переводом её в положение «1».

Остановка процесса моделирования производится повторным нажатием кнопки-пиктограммы и переводом ее в состояние «0».

Если выполнение виртуальных исследований производится в компьютерном классе, завершить работу с программой следует без сохранения созданного файла.

# ПРИЛОЖЕНИЕ 2

# ФОРМА ОТЧЕТА О ВЫПОЛНЕНИИ РАБОТЫ

федеральное государственное автономное образовательное учреждение высшего образования

«Национальный исследовательский университет ИТМО»

Лабораторная работа № «Название лабораторной работы»

Выполнил:\_\_\_\_\_

Группа\_\_\_\_\_

Проверил:\_\_\_\_\_

202\_

# Цель работы

Описание цели лабораторной работы.

## Схема виртуальной установки

Схема с использованными при моделировании значениями параметров элементов (может быть скопирована из открытого окна программы).

## Постановка задачи

Задача, которая решается при выполнении этой лабораторной работы.

# Теоретическая часть

Краткие теоретические сведения о теме лабораторной работы. Электрическая схема. Использованные при расчетах формулы.

## Результаты

Результаты работы представляются в виде заполненных таблиц, графиков, векторных диаграмм.

### Заключение

Описание того, что было сделано в лабораторной работе. Обсуждение полученных результатов и сопоставление экспериментальных данных с теоретическими сведениями.

### СПИСОК ЛИТЕРАТУРЫ

- 1. Иванов И. И., Соловьев Г. И., Фролов В. Я. Электротехника и основы электроники: Учебник. 7-е изд., перераб. и доп. СПб.: Издательство «Лань», 2012. 736 с.: ил.- Режим доступа: <u>https://e.lanbook.com/book/93764</u>.
- 2. Белов, Н.В. Электротехника и основы электроники [Электронный ресурс]: учеб. пособие / Н.В. Белов, Ю.С. Волков. Электрон. дан. Санкт-Петербург: Лань, 2012. 432 с. Режим доступа: <u>https://e.lanbook.com/book/3553</u>.
- Афанасьева, Н. А. Электротехника и электроника : учебное пособие / Н. А. Афанасьева, Л. П. Булат. — Санкт-Петербург : НИУ ИТМО, 2005. — 178 с. — ISBN 5-89565-117-8. — Текст : электронный // Лань : электронно-библиотечная система. — URL: <u>https://e.lanbook.com/book/43730</u> (дата обращения: 02.09.2021). — Режим доступа: для авториз. пользователей.

# Содержание

| Введение                                                                                                    | 3           |
|----------------------------------------------------------------------------------------------------|-------------|
| Лабораторная работа № 1 Исследование неразветвленной электрическ цепи синусоидального тока. Резонанс напряжений | юй<br>4     |
| Лабораторная работа № 2 Исследование разветвленной электрической синусоидального тока. Резонанс токов           | цепи<br>9   |
| Лабораторная работа № 3 Исследование трехфазной цепи при соеди приемников звездой                               | нении<br>13 |
| Лабораторная работа № 4 Исследование трехфазной цепи при соедине                                                | нии         |
| приемников треугольником                                                                                        | 17          |
| Приложение                                                                                                    | 23          |
| Использование программы <i>Electronics Workbench</i> для виртуальных                                            |             |
| лабораторных работ                                                                                              | 23          |
| Приложение 2 Форма отчета о выполнении работы                                                                   | 28          |
| Список литературы                                                                                               | 30          |

Новотельнова Анна Владимировна Асач Алексей Владимирович Тукмакова Анастасия Сергеевна

# Общая электротехника: виртуальные исследования электрических цепей Учебное пособие

В авторской редакции Редакционно-издательский отдел Университета ИТМО Зав. РИО Н.Ф. Гусарова Подписано к печати Заказ № Тираж Отпечатано на ризографе

### Редакционно-издательский отдел Университета ИТМО 197101, Санкт-Петербург, Кронверкский пр., 49, литер А